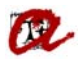

## ACREDITACIÓ DE MATRÍCULA

Agafem com a exemple l'expedient d'un estudiant de GRAU, i buscarem a la pantalla:

## ⊝-uxxi -Principales UXXI-Académico ÷ Admisiones - ا چې €>Plans D'Estudi Expedients Principal Específic General Annex E-Actes ---Hatrícula Llistats Desenvolupament. Migración 1 Gestió Econòmica E-Recursos Docents -Especificos G.P.P. Ep E-Doctorat Beques Estudis Propis E-Titulacions Extensió Universitària Comunicados €-Graduación Generales €-Administració ⊕-Cartes ≻Estadístiques Ē +>Taules Generals

## Annex $\rightarrow$ Desenvolupaments propis

## Certificats → Acreditació Matrícula

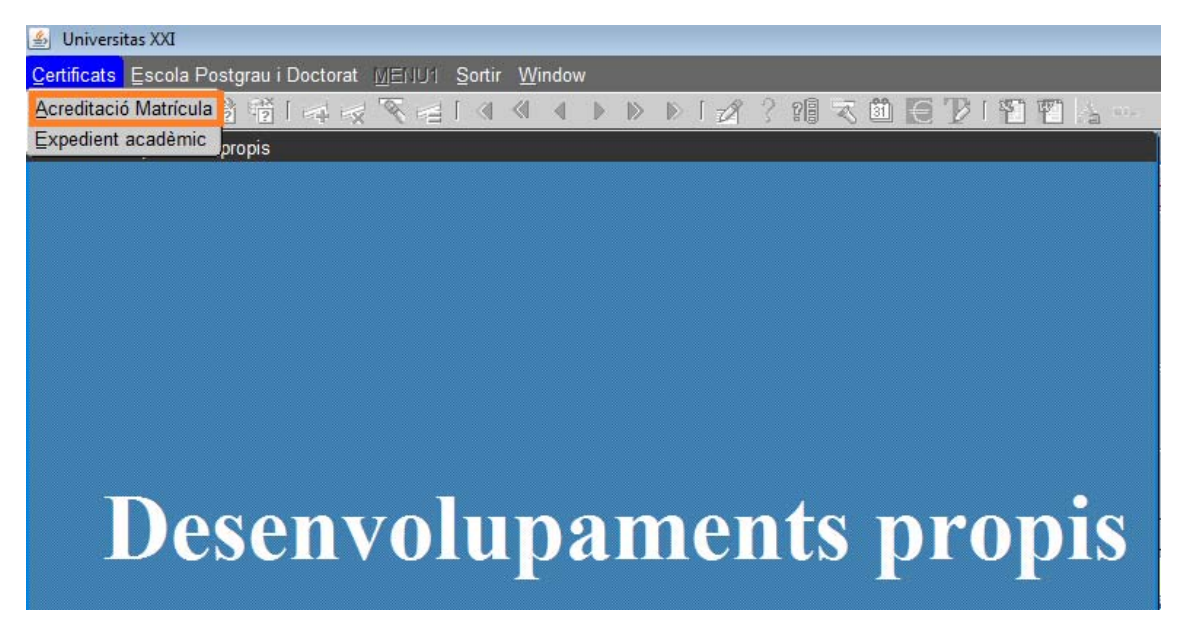

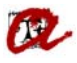

Haurem de fer la següent cerca:

DNI, Pla, Curs acadèmic i seleccionar el idioma que ens hagin sol·licitat.

| 🖆 Universitas XXI           |   |
|-----------------------------|---|
| Window                      |   |
| b Acreditacions Matrícules  |   |
|                             |   |
|                             |   |
| DNI Nom complet             |   |
|                             | ļ |
|                             |   |
| Codi Pla Descrinció del pla |   |
|                             |   |
|                             |   |
| Curs Acadèmic (AAAA-AA):    |   |
| Idioma del certificat:      |   |
|                             |   |
|                             |   |
|                             | ļ |
|                             |   |
|                             |   |

Un cop cliquem el símbol de la impressora, automàticament es generarà la acreditació del/a estudiant.

| Per sortir de la pantalla, | farem el | següent: |
|----------------------------|----------|----------|
|----------------------------|----------|----------|

| <u>W</u> indow |                    |                    |       |          |   |
|----------------|--------------------|--------------------|-------|----------|---|
| 🛃 Acreditacior | ns Matrícules      |                    |       |          |   |
|                |                    |                    |       |          |   |
|                |                    |                    |       |          |   |
|                |                    |                    |       |          |   |
| DNI            |                    | Nom complet        | IODDI |          |   |
|                |                    |                    | JORDI |          |   |
|                |                    |                    |       |          |   |
| Codi           | Pla                | Descripció del pla |       |          |   |
| 122            | 0                  | Grau d'Història (  | 2008) |          |   |
|                |                    |                    |       |          | - |
| Curs           | Acadèmic (AAA      | A-AA): 2011-12     |       |          |   |
|                |                    |                    |       |          |   |
| Idion          | na del certificat: | Català             |       | <b>T</b> |   |
|                |                    |                    |       |          |   |
|                |                    |                    |       |          |   |
|                |                    |                    |       | └──╮     |   |
|                |                    |                    |       |          |   |
|                |                    |                    |       |          |   |